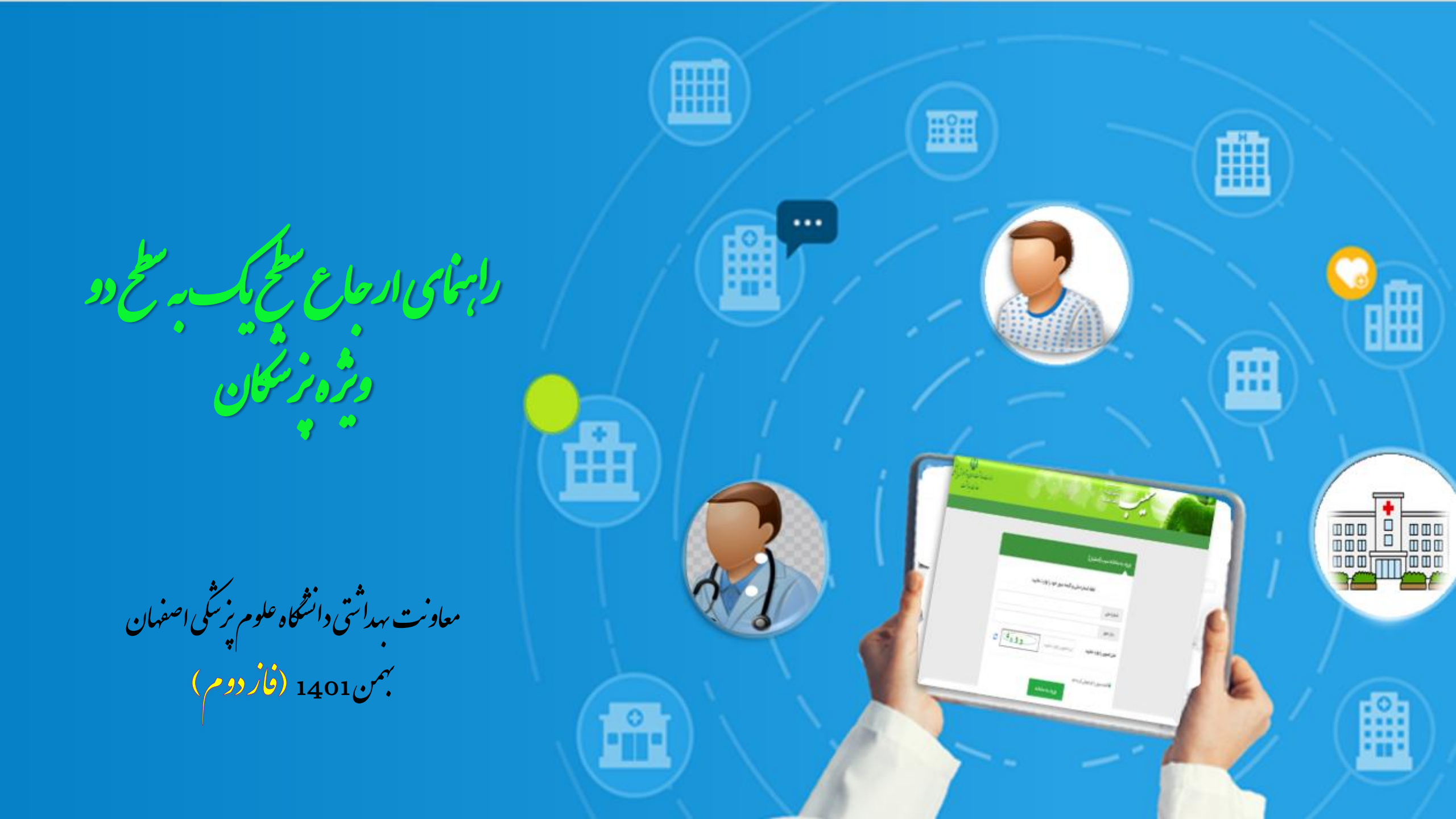

## فرايند كلى نظام ارجاع الكترونيك از منظر اجرايي

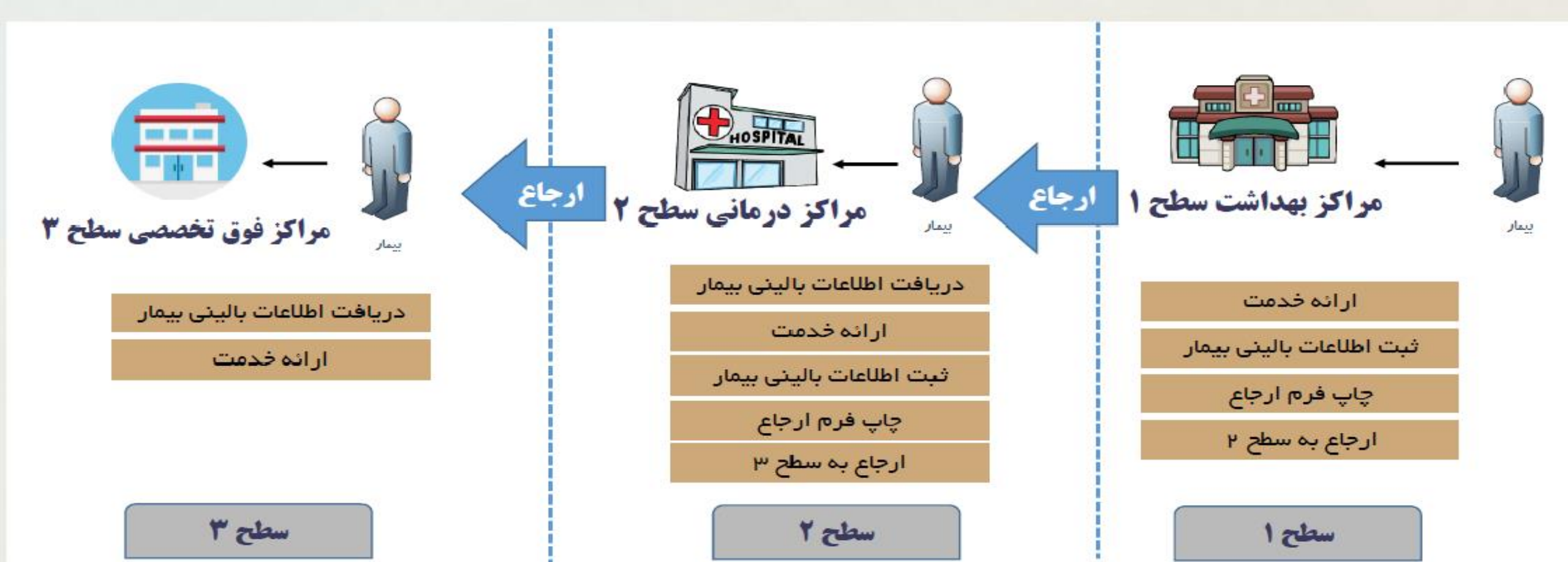

ی بی علی از قرآ شد جارع. 00 200 Q

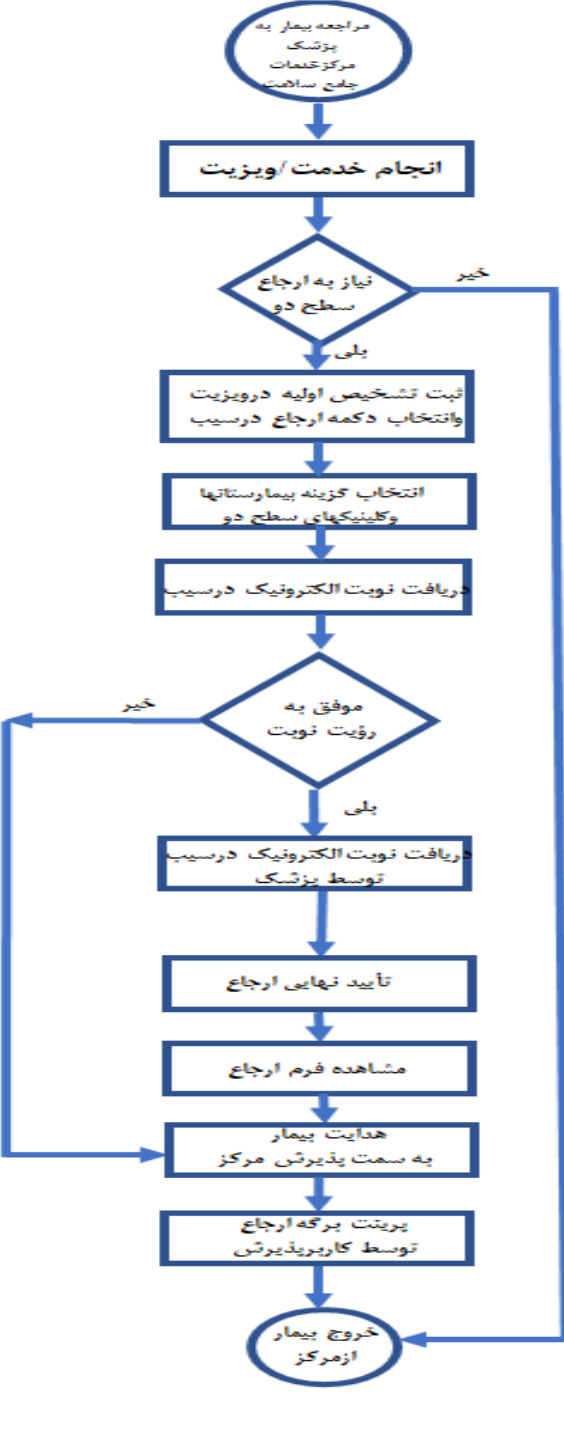

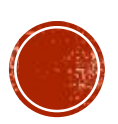

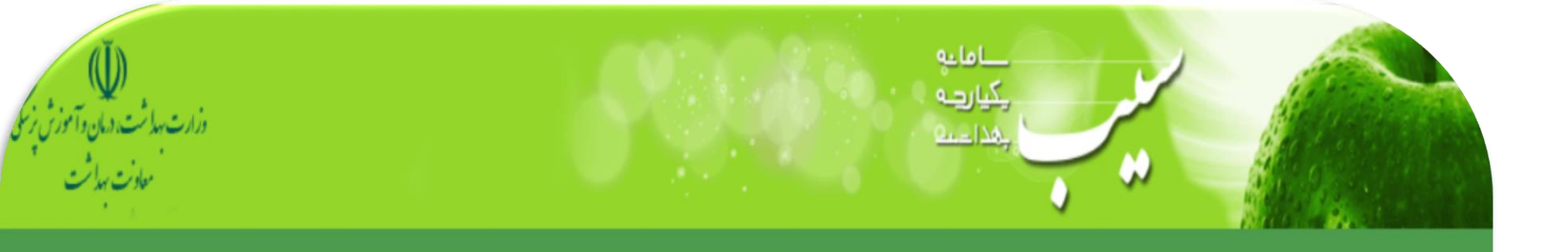

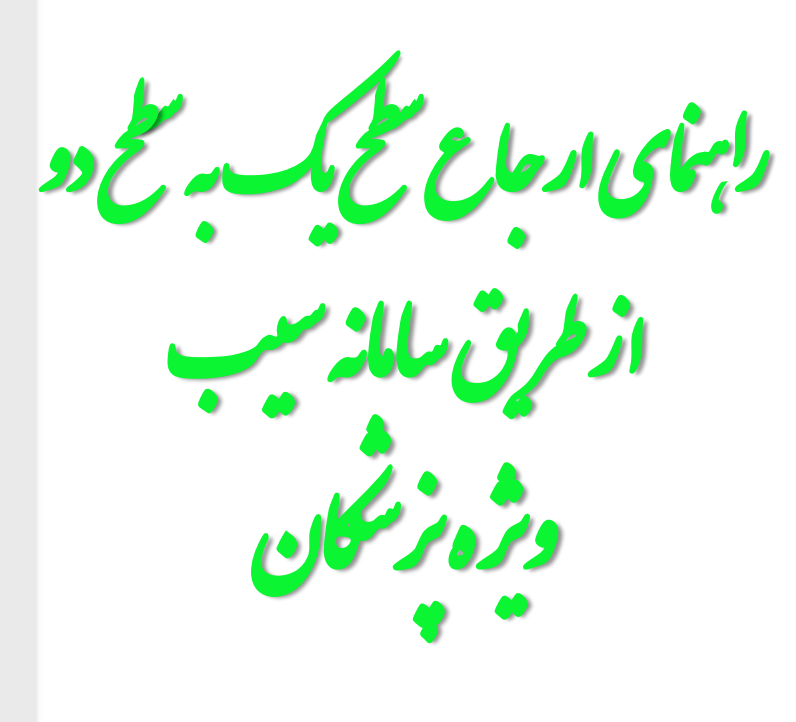

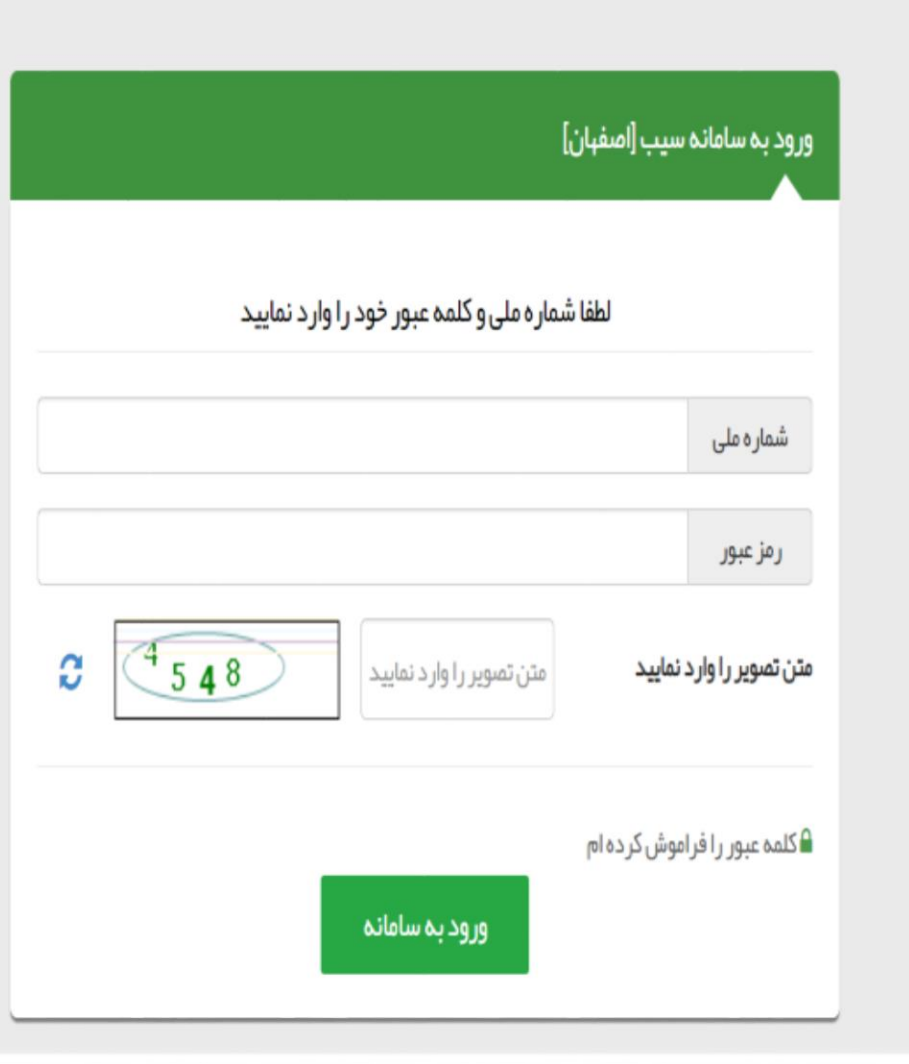

| ی فروج                   | مدیریت سامانه - ثبت نام و سرشماری - ارائه خدمت - ثبت وقایع - آزمایش ها - گزارش ها - پیام ها - گزارشهای دوره ای - |
|--------------------------|----------------------------------------------------------------------------------------------------|
| ي                        | مرکز خدمات جامع سلامت شبری ابن سینا 👻 🚢 خدمت گیرنده 🚬 در در ا <mark>میمان)</mark> – فیرست خاتوارین این آن د 🗧    |
|                          |                                                                                                    |
| ia j6 a sła 7 a. kw 31 ≅ |                                                                                                    |

|                                                                                                    |         | التعاب تصور |
|----------------------------------------------------------------------------------------------------|---------|-------------|
| ثبت شكايت                                                                                                    |         |             |
| CC(شکایت اصلی)                                                                                                    |         |             |
| المحتى المحتى محتى المحتى المحتى<br>المحتى المحتى المحتى المحتى المحتى المحتى المحتى المحتى المحتى المحتى المحتى المحتى المحتى المحتى المحتى المحتى المحتى المحتى المحتى المحتى المحتى المحتى المحتى المحتى المحتى المحتى المحتى المحتى المحتى المحتى المحتى المحتى المحتى المح |         |             |
| PI(شرح مشکل)                                                                                                    |         |             |
| تست ارجاع -برر سی شود                                                                                                    |         |             |
|                                                                                                    |         |             |
|                                                                                                    | 🗳 ذخيره | 64          |
|                                                                                                    |         |             |

~

امروز: 1401/11/1

ارجاع بیمار ازسطح یک به سطح دو صرفاً توسط <mark>نقش پزشک</mark> واز طریق انجام <mark>ویزیت</mark> امکانپذیراست. درصفحه ویزیت نسبت به تکمیل اطلاعات بالینی بیماراقدام نمایید.

#### 🗟 Q 🖻 🖈 🔲 🚨 🗄

که مدیریت سامانه - ثبت نام و سرشماری - ارائه خدمت - ثبت وقایع - آزمایش ها - گزارش ها - پیام ها - گزارشهای دوره ای -مدیریت سامانه - ثبت نام و سرشماری - ارائه خدمت گیرنده نسب نشیر از ممان و فهرست خانوار مسیر - سیر از شهای دوره ای - مدیر - سال از شکار می این سینا - 🕹 خدمت گیرنده نسب نشیر از میمان و فهرست خانوار مسیر - سیر از زشکار م

| 9 | پاراکلینیک                 | 9 | اقدام                                    | تجويز دارو<br>ر                    | อ   | تشخيص                                   | معاينه وضعيت روانى | معاینہ فیزیکی<br>ر                         | دستگاه بدن                         | ح حال بیمار          |
|---|----------------------------|---|------------------------------------------|------------------------------------|-----|-----------------------------------------|--------------------|--------------------------------------------|------------------------------------|----------------------|
| ~ | نمایه توده بدنی            |   | تعداد تنفس                               |                                    | ق [ | تشخیص اولیہ<br>تشخیص نہایی              | تعداد نبض          | درجه حرارت 🖌                               | فشار خون دیاستولیک می              | ر خون محال<br>ستولیک |
|   | kg/m222.68<br>(1401/10/12) |   | <mark>24 در دقیقه</mark><br>(1400/04/01) | <b>16 سانتی متر</b><br>(1401/10/1) | 8   | <mark>64 کیلوگرم</mark><br>(1401/10/12) | برای ثبت کلیک کنید | 36.8 <b>درجه سانتیگراد</b><br>(1401/01/30) | mm/Hg 80<br>(1398/05/20)           | mm/Hg<br>(1398/05    |
|   |                            |   |                                          |                                    |     |                                         |                    | شود                                        | 322: تکرر ادرار<br>تست ارجاع-بررسی | شکایت/علت مراجعہ     |
|   |                            |   |                                          |                                    |     |                                         |                    |                                            |                                    | شرح حال بیمار        |

دراین صفحه گزینه هایی نظیر شرح حال بیمار،دستگاه بدن،معاینه فیزیکی،معاینه وضعیت روانی،تشخیص،تجویز دارو،اقدام ودرخواست پاراکلینیک قابل مشاهده است که <mark>ثبت تشخیص</mark> برای ارجاع فرد به سطح دو <mark>الزامی</mark> می باشد

#### 🗟 Q 🖻 🛧 🗖 🚢

| -                    | . 2                                                                                                    |                                                                                                  |                                                                                                    |
|----------------------|----------------------------------------------------------------------------------------------------|--------------------------------------------------------------------------------------------------|----------------------------------------------------------------------------------------------------|
| فاخر<br>سین جندی (یا | 0                                                                                                    | مرکز بهداشت و در مان مرکز خدمات جامع سالوت شیر عرایت سینا / مشاهره / از جاع توسیسی میسید. میر د  | ریت سامانه + - ثبت نام و سر شماری + - ار انه خدمت + - ثبت وقایع<br>:مات جامع سلامت شهری این سینا + - ـ ـ ـ ـ خدمت گیر نده یز - ـ ـ ـ ـ ـ ـ ـ ـ ـ ـ ـ ـ ـ ـ ـ ـ ـ ـ |
|                      | ال مار من مار من مار من المراجع المراجع المراجع المراجع المراجع المراجع المراجع المراجع المراجع المراجع المراجع | ارجاع به<br>بیمارستان ها و کلینیک های سطح در برای ارجاع وارد کردن حداقل یک تشخیص الزامی می باشد! |                                                                                                    |
|                      | واکلینیک چ                                                                                                    | تخمص<br>متخصص جراحی کلیہ و مجاری ادر اری تناسلی                                                  |                                                                                                    |
|                      | معا نمایه توده بدنی محا<br>kg/m2 22.68<br>(1401/10/12)                                                          | نوع ارجاع<br>غيراورژانسي<br>با با با جاد                                                         | فشار خون کی<br>سیستولیک<br>۱/Hg 80 Mmr/Hg 120<br>(1398/05/20)                                                                                                    |
|                      |                                                                                                    | دنین ارجاع<br>ویزیت متخصص<br>توضیحات                                                             | <ul> <li>۸ شکایت/علت مراجعه</li> </ul>                                                                                                    |
|                      |                                                                                                    | تست<br>۸                                                                                         | <ul> <li>شرح حال بیمار</li> <li>شرح مال بیمار</li> <li>شرح مشاوره / ارجاع</li> </ul>                                                                               |
|                      |                                                                                                    | الرجاع انصراف                                                                                    |                                                                                                    |
|                      |                                                                                                    |                                                                                                  |                                                                                                    |
|                      |                                                                                                    |                                                                                                  |                                                                                                    |
|                      |                                                                                                    | ار سیان می باشد.<br>مراجع این این این این این این این این این این                                |                                                                                                    |

چنانچه بدون درج تشخیص نسبت به ارجاع اقدام نمایید با پیغام فوق روبرو خواهید بود

\_ مر

🖨 خروج

·[پزشک]

|                                         |                                  |                    |                    | شهای دوره ای ←     | ِش ها - پيام ها - گزارن | قایع 🔹 آزمایش ها 🝷 گزار | س → ارائہ خدمت → ثبت و | - ثبت نام و سر شمار ی |
|-----------------------------------------|----------------------------------|--------------------|--------------------|--------------------|-------------------------|-------------------------|------------------------|-----------------------|
| <u>م</u>                                |                                  |                    |                    |                    |                         | - فہرست خانوار          | 📥 خدمت گیرند           | امت شہری نواب صفوی 🝷  |
|                                         |                                  |                    |                    |                    |                         |                         |                        |                       |
|                                         | <b>a</b>                         |                    |                    |                    |                         |                         | زیت ۰۰                 | esi                   |
| شاهده سوابق ان <mark>تم</mark> اب تصویر | . 📾                              |                    |                    |                    |                         |                         |                        |                       |
| باراكلينيك 😨                            | اقدام 🕲                          | تجويز دارو 😗       | تشخيص              | معاينه وضعيت رواني | معاينه فيزيكى           | دستگاه بدن              | شرح حال بیمار          |                       |
|                                         | ,                                |                    | تشخيص اوليه        |                    |                         |                         |                        |                       |
| وده بدنی 📶                              | تعداد تنفس 🖌 نمایه               | یا قد              | تشخیص نہایی        | تعداد نبض          | درجه حرارت              | فشار خون دیاستولیک 📶    | فشار خون 📶<br>سیستولیک |                       |
| kg<br>(1400/0                           | m2 0 برای ثبت کلیک کنید<br>9/15) | برای ثبت کلیک کنید | برای ثبت کلیک کنید | برای ثبت کلیک کنید | برای ثبت کلیک کنید      | برای ثبت کلیک کنید      | برای ثبت کلیک کنید     |                       |
|                                         |                                  |                    |                    |                    |                         | 999: ساير (متن آزاد)    | شکایت/علت مراجعہ       |                       |
|                                         |                                  |                    |                    |                    |                         |                         |                        |                       |
|                                         |                                  |                    |                    |                    |                         |                         | 💙 شرح حال بیمار        |                       |
|                                         |                                  |                    |                    |                    |                         |                         |                        |                       |
| د نهایی و پایان ویزیت                   | تايي                             |                    |                    | ه و یادداشت        | ی برای دیگران تومی      | گیری برای خودم پیگیر    | 🕩 مشاورہ / ارجاع       |                       |
|                                         |                                  |                    |                    |                    |                         |                         |                        |                       |

~

امروز: 1401/10/27

نسخه 8.32 💿 تمامی حقوق متعلق به دانش پار سیان می باشد.

بنابراین ثبت تشخیص برای ارجاع سطح دو الزامی است

#### 🔄 Q 🖻 🛧 🔲 🚢

|                                                                                                    |                                                                              | ,,,,,,,,,,,,,,,,,,,,,,,,,,,,,,,,,,,,,,,,,,,,,,,,,,,,,,,,,,,,,,,,,,,,,,,,,,,,,,,,,,,,,,,,,,,,,,,,,,,,,,,,,,,,,,,,,,,,,,,,,,,,,,,,,,,,,,,,,,,,,,,,,,,,,,,,,,,,,,,,,,,,,,,,,,,,,,,,,,, ,,                                                                                                    |
|----------------------------------------------------------------------------------------------------|------------------------------------------------------------------------------|----------------------------------------------------------------------------------------------------|
| ×                                                                                                    | شخیص اولیه                                                                   | دمات جامع سلامت شہری ابن سینا 👻 📥 خدمت گیرندہ ی <sub>ت</sub>                                                                                                    |
| فقط علاقہ مندی ھا 🗍<br>urina                                                                                                    | شخيص افتراقى                                                                 | ویزیت یا نان کاربر                                                                                                    |
| <ul> <li>N360:Urinary fistula NOS</li> <li>N210:Urinary bladder stone</li> <li>N139:Urinary tract obstruction NOS</li> <li>N209:Urinary calculus, unspecified</li> <li>F980:Urinary incontinence of nonorganic origin</li> </ul> | ት<br>ት<br>ት<br>ት<br>ት<br>ት                                                   | شرح حال بیمار<br>فشار خون<br>سیستولیک<br>mm/Hg 120<br>(1398/05/20)                                                                                                    |
| v O862:Urinary tract infection following delivery                                                                                                    | ی<br>مصدر بے برتے ہوتے<br>پیگیری برای خودم پیگیری برای دیگران توصیہ ویادداشت | <ul> <li>شکایت/علت مرا</li> <li>شرح حال بیمار</li> <li>شرح مال بیمار</li> </ul>                                                                                                    |
|                                                                                                    | * مندى ما المندى المالية                                                     | <ul> <li>سفيم وليم</li> <li>سفيم وليم</li> <li>معني وليم</li> <li>معني وليم</li> <li>ماني ولي</li></ul> |

باکلیک به روی گزینه تشخیص،پنجره فوق باز می شود.با شروع به تایپ کردن(فارسی یا انگلیسی) درقسمت تشخیص افتراقی،موارد مشابه عنوان وارد شده نمایش داده می شود.

| فأخروج                                         | ۰ مدیریت سامانه - ثبت نام و سرشماری - ارائه خدمت - ثبت وقایع - آزمایش ها - گزارش ها - گزارشهای دوره ای -                                                                                                    | ñ |
|------------------------------------------------|----------------------------------------------------------------------------------------------------|---|
| ملپزشک                                         | مرکز خدمات جامع سلامت شہری ابن سینا 🗾 🛎 خدمت گیرندہ یا 🛪 👗 تشخیص اولیہ                                                                                                    |   |
| حسي سرب<br>7 ماه و 6 روز<br>سوابق انتفاب تصوير | ویزید نیا استی است که مندی ها داده مندی ها داده مندی ها داده مندی ها داده مندی ها داده مندی ها داده مندی ها دا<br>N210:Urinary bladder stone                                                                                                    |   |
| لينيک 🔊                                        | شرح حال بیمار تومنیحات                                                                                                    |   |
| بدنی 🖌<br>/kg/                                 | فشار خون<br>سیستولیک<br>۳۳/Hg 120                                                                                                    |   |
|                                                | (1398/05/20) الافتار (1398/05/20) المحادث المحادث المحا<br>المحادث المحادث المحادث المحادث المحادث المحادث المحادث المحادث المحادث المحادث المحادث المحادث المحادث المحادث |   |
|                                                | ∽ شرح حال بیمار                                                                                                    |   |
| ایی و پایان ویزیت                              | یگیری برای خودم پیگیری برای دیگران تومیه و یادداشت                                                                                                    |   |
|                                                |                                                                                                    |   |
| مکان                                           | عنوان موردنظر را انتخاب نموده و ذخیره نمایید. اکنون ا                                                                                                    |   |
|                                                | انجام مشاوره/ارجاع فراهم می باشد.                                                                                                    |   |

| G | Q | Ŕ | $\overrightarrow{\Delta}$ |  |
|---|---|---|---------------------------|--|
|---|---|---|---------------------------|--|

C 🔒 sib.mui.ac.ir/Visit\_/Visit

| 🖨 خروج                                                                                                    | ·                                                                                                    |
|----------------------------------------------------------------------------------------------------|----------------------------------------------------------------------------------------------------|
| ۹ د ز[پزشک]                                                                                                    | للمت شہری ابن سینا ٭ 💄 خدمت گیرند 👘 🚽 کر دی تر و تر تر تر تر تر تر تر تر تر تر تر تر تر                                                                                                    |
|                                                                                                    | ارجاع به                                                                                                    |
| 10-6 adla 7 a. E 31                                                                                                    |                                                                                                    |
| الاستان و الماري الماري الماري الماري الماري الماري الماري الماري الماري الماري الماري الماري الماري الماري ال<br>الماري الماري الماري الماري الماري الماري الماري الماري الماري الماري الماري الماري الماري الماري الماري الماري |                                                                                                    |
| وه باراکلینیک وه                                                                                                    | سرج جال بيمار دستگا                                                                                                    |
| 3 34                                                                                                    | بیمارستان ها و کلینیک های سطح دو                                                                                                    |
|                                                                                                    | فقل شمن المالة المالية شماره يك (حاج محمد على)                                                                                                    |
| می نمایه توده بدنی می                                                                                                    | سیستولیک استار خون استان استان است<br>استان استان استان<br>سان استان استان استان استان استان استان استان استان استان استان استان استان استان استان استان استان استان استان استان استان استان استان استان استان استان استان استان استنان استان استان استان استان استان استان استان استان استان استان |
| kg/m2 22.68                                                                                                    | mm/Hg 120 پایگاه سلامت ضمیمه ابن سینا mm/Hg 120                                                                                                    |
| (1401/10/12)                                                                                                    | (1398/05/20) کلینیک ویژه تخصصی پزشک خانواده (بیمار ستان امین)                                                                                                    |
|                                                                                                    | <ul> <li>۸ شکایت/علت مراجعه</li> <li>۲ مرکز خدمات جامع سلامت شهری / روستایی قهجاور ستان</li> </ul>                                                                                                    |
|                                                                                                    | مرتب بین ۲۰۰۰ مین ۲۰۰۰ مین ۲۰۰۰ مین ۲۰۰۰ مین ۲۰۰۰ مین ۲۰۰۰ مین ۲۰۰۰ مین ۲۰۰۰ مین ۲۰۰۰ مین ۲۰۰۰ مین ۲۰۰۰ مین ۲۰<br>□ ۲۰۰۰ مین ۲۰۰۰ مین ۲۰۰۰ مین ۲۰۰۰ مین ۲۰۰۰ مین ۲۰۰۰ مین ۲۰۰۰ مین ۲۰۰۰ مین ۲۰۰۰ مین ۲۰۰۰ مین ۲۰۰۰ مین ۲۰۰۰ مین ۲                                                                                                    |
|                                                                                                    |                                                                                                    |
|                                                                                                    | √ شرح حال بیمار                                                                                                    |
|                                                                                                    |                                                                                                    |
|                                                                                                    |                                                                                                    |
| تایید نهایی و پایان ویزیت                                                                                                    | 👽 مشاوره / ارجاع پیگیری برای خودم پیگیری برای دیگران تومییه و یادداشت                                                                                                    |

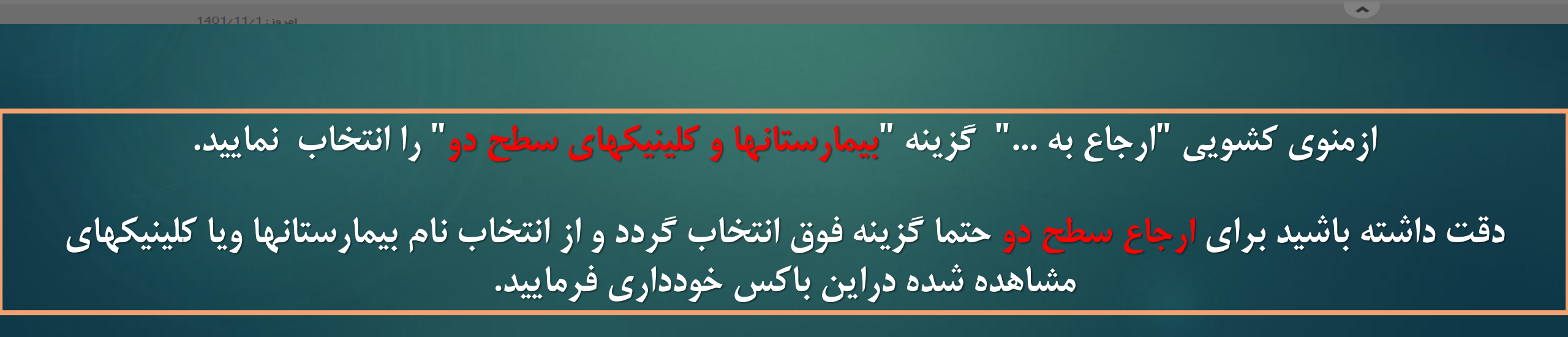

#### 🗟 ର 🖻 🖈 🔲 😩

C 🔒 sib.mui.ac.ir/Visit\_/Visit

| €أخرو                                    | مرکز بهداشت و در مان مرکز خدمات جامع سلامت شهری ابن سینا / مشاوره / ارجاع : | دیریت سامانه 🔹 ثبت نام و سر شماری 👻 ار انه خدمت 👻 ثبت وقایع |
|------------------------------------------|-----------------------------------------------------------------------------|-------------------------------------------------------------|
| م البره البره البره                      |                                                                             | خدمات جامع سلامت شہری ابن سینا 👻 着 خدمت گیرند 🦿 📩           |
|                                          | ارجاع به                                                                    |                                                             |
| ال ال ال ال ال ال ال ال ال ال ال ال ال ا | بیمارستان ها و کلینیک های سطح دو                                            | 11 - 11 - 11 - 11 - 11 - 11 - 11 - 11                       |
| 📾 مشاهده سوابق 🛛 انتماب تصویر            | تخميم .                                                                     |                                                             |
| و پاراکلینیک رو                          |                                                                             | شرح حال بیمار دستگا                                         |
|                                          |                                                                             |                                                             |
| می نمایه توده بدنی می                    | متخصص جراحی کلیده و مجاری <u>ادر ار</u> ی تناسلی                            | فشار خون 📶 فشار خو                                          |
| kg/m222.68                               | فلوشیپ سر طانهای دستگاه <u>ادر اری</u> – تناسلی                             | 1/Hg 80 mm/Hg 120                                           |
| (1401/10/12)                             | دليل ارجاع                                                                  | (1398/05/20)                                                |
|                                          | ·                                                                           | م شکایت/علت مراجعه 2                                        |
|                                          |                                                                             |                                                             |
|                                          | توضيحات                                                                     | × شرح جال سوار                                              |
|                                          |                                                                             | سرح عن بيسر                                                 |
|                                          | ~                                                                           |                                                             |
| تایید نهایی و پایان ویزیت                |                                                                             | 🖬 مشاورہ / ارجاع 📃 پیگیری بر                                |
|                                          |                                                                             |                                                             |
|                                          | الله ارجاع انصراف                                                           |                                                             |
|                                          |                                                                             |                                                             |

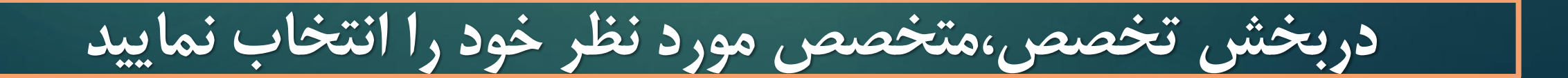

#### 🗟 🛛 🔄 🖈 🔳 😩 :

→ C 🏻 sib.mui.ac.ir/Visit\_/Visit

| €)خروج                                                                  | مرکز بهداشت و در مان مرکز خدمات جامع سلامت شهری ابن سینا / مشاوره / ارجاع : با مینا می منا | مدیریت سامانه 🔹 ثبت نام و سر شماری 🕤 ار انه خدمت 🕤 ثبت وقایع                                              |
|-------------------------------------------------------------------------|--------------------------------------------------------------------------------------------|----------------------------------------------------------------------------------------------------|
| ، ز[پزشک] -                                                             |                                                                                            | ىركز خدمات جامع سلامت شہرى ابن سينا 👻 🚢 خدمت گيرند 💫 🚽 📲 🚽                                                |
| ا :<br>۲۰۰۰ ۲۵ سال و ۲ ماه و 6 روز<br>۲۰۰۰ ماه مده سوایق (آنگهاب تصویر) | <b>ارجاع به</b><br>بیمارستان ها و کلینیک های سطح دو                                        | ويزيت ني ني ن                                                                                             |
| و پاراکلینیک و                                                          | تخصص<br>متخصص جراحی کلیہ و مجاری ادراری تناسلی پ                                           | شرح حال بیمار                                                                                             |
| مع نمایه توده بدنی مح<br>kg/m222.68<br>(1401/10/12)                     | نوع ارجاع<br>~<br><br>اورژانسی<br>غیراورژانسي                                              | فشار خون کما فشار خو<br>سیستولیک کما فشار خو<br>۱۲/Hg 80 mm/Hg 120<br>(1398/05/20)<br>2 م کایت/علت مراجعه |
| تاييد نبايی و پايان ويزيت                                               | توضيحات<br>٨                                                                               | ✓ شرح حال بیمار ←                                                                                         |
|                                                                         |                                                                                            |                                                                                                    |

نوع ارجاع انتخاب شود

|                                                                                         | مرکز بهداشت و درمان مرکز خدمات جامع سلامت شهری ابن سینا / مشاوره / ارجاع : ۲۰۰۰٬۰۰۰ می د | ثبت نام و سر شماری 🔹 ار ائہ خدمت 🔹 ثبت وقایع |
|-----------------------------------------------------------------------------------------|------------------------------------------------------------------------------------------|----------------------------------------------|
| م م م م م م م م م م م م م م م م م م م                                                   |                                                                                          | ، شہری ابن سینا 🔶 📥 خدمت گیرندہ 🚬 🕞          |
|                                                                                         | ارجاع به                                                                                 |                                              |
| الاسال و 7 ماه و 6 روز<br>الاسال و 7 ماه و 6 روز<br>الالمال عند سوابق الالمال عند موابق | بیمارستان ها و کلینیک های سطح دو                                                         | ويزيت ا <u>نسون نين</u> .                    |
|                                                                                         | تخمص                                                                                     |                                              |
| و پاراکلینیک و                                                                          | متخصص جراحي كليه و مجاري ادراري تناسلي                                                   | شرح حال بیمار دستگا                          |
| مر المایه توده بدنی مر                                                                  | نوع ارجاع                                                                                | فشار خون 🔄 سا<br>سیستولیک                    |
| kg/m2/22.68                                                                             | غيراورژانسي                                                                              | 7/Hg 80 mm/Hg 120                            |
| (1401710/12)                                                                            | دلیل ارجاع                                                                               | (1386/03/20)                                 |
|                                                                                         | ×                                                                                        | △ شکایت/علت مراجعه 2                         |
|                                                                                         |                                                                                          |                                              |
|                                                                                         | ويزيت متخصص                                                                              | 🗸 شرح حال بیمار                              |
|                                                                                         | پیگیری درمان متخصص                                                                       |                                              |
|                                                                                         | 2                                                                                        |                                              |
| تاييد نبايى و پايان ويزيت                                                               |                                                                                          | 🕩 مشاوره / ارجاع 🦕 پیگیری بر                 |
|                                                                                         | المراف 🖻 المراف                                                                          |                                              |
|                                                                                         |                                                                                          |                                              |

دليل ارجاع انتخاب شود

🔄 Q 🖻 ☆ 🔲 😩 :

۵

→ C sib.mui.ac.ir/Visit\_/Visit

| فاخروج 🕪                                                                                                    | مرکز بهداشت و در مان مرکز خدمات جامع سلامت شهری این سینا / مشاوره / ارجاع : بنی می از آمی می نی | مدیریت سامانہ 🗾 ثبت نام و سر شماری 🚽 ار ائہ خدمت 🚽 ثبت وقایع |
|----------------------------------------------------------------------------------------------------|-------------------------------------------------------------------------------------------------|--------------------------------------------------------------|
| المراجع من المراجع المراجع الم |                                                                                                 | کز خدمات جامع سلامت شہری ابن سینا 👻 📥 خدمت گیرندہ 🚬 🔔 ا      |
| $\sim$                                                                                                    | ارجاع به                                                                                        |                                                              |
| 着 31 سال و 7 ماد و 6 روز                                                                                                    | بیمارستان ها و کلینیک های سطح دو                                                                | ويزيت السجيب فالمريقية و                                     |
| 📧 مشاهده سوابق 🛛 انتماب تصویر                                                                                                    | تخمص                                                                                            |                                                              |
| وا پاراکلینیک وا                                                                                                    | متخصص جراحی کلیہ و مجاری ادر اری تناسلی                                                         | شرح حال بیمار                                                |
| مرا نمایه توده بدنی مرا                                                                                                    | نوع ارجاع                                                                                       | فشار خون ما فشار خو                                          |
| kg/m2.22.68                                                                                                    | غير اور ژانسي                                                                                   | n/Hg 80 mm/Hg 120                                            |
| (1401/10/12)                                                                                                    | دليل ارجاع                                                                                      | (1398/05/20)                                                 |
|                                                                                                    | ويزيت متخصص                                                                                     | <ul> <li>۸ شکایت/علت مراجعه</li> </ul>                       |
|                                                                                                    | توضيحات                                                                                         |                                                              |
|                                                                                                    | تست                                                                                             | √ شرح حال بیمار                                              |
|                                                                                                    |                                                                                                 |                                                              |
| تایید نهایی و پایان ویزیت                                                                                                    |                                                                                                 | 🗭 مشاورہ / ارجاع پیگیری بر                                   |
|                                                                                                    | الرجاع انصراف 🕒                                                                                 |                                                              |
|                                                                                                    |                                                                                                 |                                                              |

درصورت نیازبه ثبت توضیحات،متن خود را درباکس توضیحات وارد نمایید

#### 🔄 Q 🖻 🛧 🔲 😩

| 🖨 خروج   |                                                                       |                                |                                | <ul> <li>پیام ها ۲ گزارشهای دوره ای</li> </ul> | ایع - آزمایش ها - گزارش ها              | - خ ثبت نام و سر شماری - ارائه خدمت - ثبت وق                | مديريت سامانه     |
|----------|-----------------------------------------------------------------------|--------------------------------|--------------------------------|------------------------------------------------|-----------------------------------------|-------------------------------------------------------------|-------------------|
| ، بېزشک] | 1270870149 <b>Q</b>                                                   |                                | ×                              | عمليات موفق                                    | 👌 دریافت نوبت                           | ىلامت شہرى ابن سينا ◄ 🛔 خدمت گيرندہ                         | مرکز خدمات جامع س |
|          | ا مست می و ا<br>۲۵ سال و 7 ماه و 6 روز<br>ه مشاهده سوابق انتفاب تصویر | ~                              | نقیت انجام شد<br>              | ار جاع به سطح دو با مو                         | مرکز                                    | ویزیت یا ۲۰۰۰ و ۱۰۰۰۰۰۰۰۰۰۰۰۰۰۰                             |                   |
|          | و پاراکلینیک و                                                        | دقیقہ ۷ ساعت ۷                 | ت<br>                          | دقيقه 🖌 ساعت                                   | کاه تاریخ از<br>                        | شرح حال ہیمار<br>فشار خون کے ا                              |                   |
|          | kg/m2 22.68<br>(1401/10/12)                                           |                                | عدم نیاز به نوبت و تکمیل ویزیت | ا تاييد                                        | ور<br>۱۹۷<br>8/1                        | سیستولیک العمار م<br>Hg 80 mm/Hg 120<br>ا5/20) (1398/05/20) |                   |
|          |                                                                       |                                |                                |                                                | عده، فعرر ادرار<br>تست ارجاع−برر سی شود |                                                             |                   |
|          |                                                                       |                                |                                |                                                |                                         | √ شرح حال بیمار                                             |                   |
|          | N210:Urinary bladder stone                                            |                                |                                |                                                |                                         | 🗶 تشخیص اولیه                                               |                   |
|          | R<br>67811: PHENAZOPYRIDINE HY                                        | DROCHLORIDE 100 mg TABLET ORAL | N-9                            | Ta                                             | یک بار در روز یک عدد-Cap                | 🗶 نسخه                                                      |                   |
|          | Urinalysis complete panel(U/A)                                        |                                |                                |                                                |                                         | 🗶 آزمایش                                                    |                   |
|          | 24-Hour Urine Protein                                                 |                                |                                |                                                |                                         |                                                             |                   |
|          | تایید نہایی و پایان ویزیت                                             |                                |                                | ان تومیه ویادداشت                              | برای خودم پیگیری برای دیگر              | 🖨 مشاورہ / ارجاع                                            |                   |

پس ازمشاهده این پیغام درصورتیکه سیستم نوبت دهی سطح دو راه اندازی شده باشد می توانید نسبت به انتخاب بیمارستان و دریافت نوبت از آن اقدام نمایید

| € خروج |                                                                                                    |                                                                        | ایع - آزمایش ها - گزارش ها - پیام ها - گزارشهای دوره ای -                                                                                                   | ریت سامانه 🝷 ثبت نام و سر شماری 👻 ار ائه خدمت 👻 ثبت وق                                                    |
|--------|----------------------------------------------------------------------------------------------------|------------------------------------------------------------------------|----------------------------------------------------------------------------------------------------|----------------------------------------------------------------------------------------------------|
| زاپزشک | 1270870149 <b>Q</b>                                                                                                    |                                                                        | از دریافت نوبت                                                                                                    | دمات جامع سلامت شہری ابن سینا 👻 📥 خدمت گیرندر 🕐 👘 👘                                                       |
|        | ال سال 7 ماد و 6 روز<br>عشاعده سوابق<br>ال الكلينيك<br>ال الكلينيك<br>ال الكلينيك<br>ال الكلينيك<br>ال الكلينيك<br>ال الكلينيك<br>ال الكلينيك<br>ال الكلينيك | نوع خدمت<br>ب<br>ت<br>دقیقه ب ساعت ب<br>عدم نیاز به نوبت و تکمیل ویزیت | مرکز<br>امی<br>بیمارستان <u>امیرالمومنین شبر ضا</u><br>بیمارستان <u>امین</u> اصفیان<br>۳۸<br>۳۸<br>۳۰<br>۳۰<br>۳۰<br>۳۰<br>۳۰<br>۳۰<br>۳۰<br>۳۰<br>۳۰<br>۳۰ | ویزیت یا منبخان<br>شرح حال بیمار دستگ<br>فشار خون کا<br>سیستولیک کا<br>(1398/05/20)<br>م شکایت/علت مراجعہ |
|        |                                                                                                    |                                                                        |                                                                                                    | √ شرح حال بیمار                                                                                           |
|        | N210:Urinary bladder stone                                                                                                    |                                                                        |                                                                                                    | 🗶 تشخیص اولیه                                                                                             |
|        | R<br>67811: PHENAZOPYRIDINE HYD                                                                                                    | DROCHLORIDE 100 mg TABLET ORAL N=9                                     | یک بار در روز یک عدد-Tab/Cap                                                                                                    | نسخه 🍋 🕒                                                                                                  |
|        | Urinalysis complete panel(U/A)<br>24-Hour Urine Protein                                                                                                    |                                                                        |                                                                                                    | آزمایش 🗮 🖨                                                                                                |
|        | تاييد نهايى و پايان ويزيت                                                                                                    |                                                                        | رای خودم پیگیری برای دیگران تومیه و یادداشت                                                                                                    | یگیری:                                                                                                    |

### نام بیمارستان موردنظر جهت ارجاع را انتخاب نمایید

| € خروج                                                                              |                                                                                                    |     | پیام ها 🔹 گزار شهای دوره ای 🗝 | آزمایش ها - گزارش ها -         | ثبت وقايع 👻         | م و سر شماری 🔹 ار انه خدمت 👻                    | مدیریت سامانہ 👻 ثبت نا  |
|-------------------------------------------------------------------------------------|----------------------------------------------------------------------------------------------------|-----|-------------------------------|--------------------------------|---------------------|-------------------------------------------------|-------------------------|
| Q > ۲ میں دینی زاہز شکا -                                                           |                                                                                                    |     |                               | یافت نوبت                      | <mark>. در</mark>   | ابن سينا 👻 着 خدمت گيرندر 🚬                      | ز خدمات جامع سلامت شہری |
| ا ا<br>۲۵ سال و 7 مادو 6 روز<br>۲۰ ماله ده سوایت از تمزیز                           | نوع خدمت<br>                                                                                                    | ¥   |                               | مرکز<br>بیمار ستان امین اصفہان |                     | ويزيت سيانات                                    |                         |
|                                                                                     | <br>ویزیت پزشک عمومی در مراکز سرپایی<br>ویزیت دندانپزشک عمومی در مراکز سرپایی<br>ویزیت PhD پروانه دار در مراکز سرپایی                                           | ~   | دقيقه ٧ ساعت                  | تاريخ از<br>/                  | دستگاه<br>فشار خور  | شرح حال بیمار<br>فشار خون می                    |                         |
|                                                                                     | ویزیت پزشک متخصص در مراکز سرپایی<br>ویزیت دندانپزشک متخصص در مراکز سرپایی<br>ویزیت MD- PhD در مراکز سرپایی                                                      | عدم | ۲ تاييد                       | حور الحرير                     | m/Hg 80<br>8/05/20) | mm/Hg 120<br>(1398/05/20)<br>م شکایت/علت مراجعه |                         |
|                                                                                     | ویزیت پز شک فوق تخصص در مراکز سرپایی<br>ویزیت پز شک فلوشیپ در مراکز سرپایی<br>ویزیت متخصص روانپز شک در مراکز سرپایی<br>ویزیت فوق تخصص روانپز شک در مراکز سرپایی |     |                               | یت ارجاع - بر ر سی شود         | τ.                  | √ شرح حال بیمار<br>≭ تشخیص اولیہ                |                         |
| Joint Clinic) به ازای هر پزشک حاضر در جلسه<br><b>R</b><br>67811: PHENAZOPYRIDINE HY | ارائه خدمات جامع ویزیت و مشاوره در قالب کلینیک مشترک بین تخصصی(<br>DROCHLORIDE 100 mg TABLET ORAL N=9                                                           |     |                               | بک بار در روز یک عدد-Tab/Cap   |                     | * نسخه<br>ا                                     |                         |
| Urinalysis complete panel(UzA)<br>24-Hour Urine Protein                             |                                                                                                    |     |                               |                                |                     | 🗶 آزمایش                                        |                         |
| تاييد نهايي و پايان ويزيت                                                           |                                                                                                    |     | تومىيە و يادداشت              | ودم پیگیری برای دیگران         | پیگیری برای خ       | 🖨 مشاورہ / ارجاع                                |                         |

## نوع خدمت را انتخاب نمایید

### <u>نکته:</u>

درصورت نیاز به دریافت نوبت از پزشک فوق تخصص،لطفاً درباکس نوع خدمت گزینه "ویزیت پزشک متخصص درمراکز سرپایی" انتخاب گردد و از انتخاب گزینه های" ویزیت پزشک فوق تخصص و یا فلوشیپ خودداری گردد درغیراینصورت امکان نوبت گیری فراهم نخواهد بود.

| 🕩 خروج   |                                                                                                    |                                                                           | ع ← آزمایش ها ← گزارش ها ← پیام ها ← گزارشهای دوره ای ←           | حیریت سامانہ → ثبت نام و سر شماری → ار ائہ خدمت → ثبت وقای           |
|----------|----------------------------------------------------------------------------------------------------|---------------------------------------------------------------------------|-------------------------------------------------------------------|----------------------------------------------------------------------|
| ز[پز شک] | → 1270870149 <b>Q</b>                                                                                                    |                                                                           | دریافت نوبت                                                       | خدمات جامع سلامت شہری ابن سینا 👻 💄 خدمت ؓ 🚬 .<br>-                   |
|          | ا با المحمد المحمد | نوع خدمت<br>ویزیت پزشک متخصص در مراکز سرپایی<br>ت<br>ب 22 م 00 1401/11/07 | مرکز<br>بیمارستان امین اصفبان<br>تاریخ از<br>~ 1401/11/01 00 ~ 14 | ویزیت یا معنی منابع<br>شرح حال بیمار دستگاه<br>فشار خون اسا فشار خور |
|          | kg/m2 22.68<br>(1401/10/12)                                                                                                    | نیاز به نوبت و تکمیل ویزیت                                                | م. محرر ادرار<br>تست ارجاع-برر سی شود                             | n/Hg 80 mm/Hg 120<br>3/05/20) (1398/05/20)<br>22 م شکایت/علت مراجعه  |
|          | N210:Urinary bladder stone                                                                                                    |                                                                           |                                                                   | 🛛 شرح حال بیمار 🗡                                                    |
|          | R<br>67811: PHENAZOPYRIDINE HY                                                                                                    | DROCHLORIDE 100 mg TABLET ORAL N=9                                        | یک بار در روز یک عدد-Tab/Cap                                      | ≭ نسخه<br>ا∰ ⊖                                                       |
|          | Urinalysis complete panel(U/A)<br>24-Hour Urine Protein                                                                                                    |                                                                           |                                                                   | ازمایش 🕊 🖨                                                           |
|          | تایید نهایی و پایان ویزیت                                                                                                    |                                                                           | ای خودم پیگیری برای دیگران تومیه و یادداشت                        | یدگیری بر 🕩 مشاورہ / ارجاع                                           |

بازه زمانی مورد نظر برای ارجاع بیمار را انتخاب نموده و درنهایت دکمه تأیید را کلیک نمایید.

#### 🗣 Q 🖻 🛧 🔲 🚢

| → C | it |
|-----|----|
|-----|----|

|                                                                                          | ییں نوبت                                                                                              |                       |
|------------------------------------------------------------------------------------------|----------------------------------------------------------------------------------------------------|-----------------------|
|                                                                                          | تاریخ نوبت<br>~                                                                                       | ویزیت یا مرح          |
|                                                                                          | تاييد انمراف                                                                                          | فشار ا                |
| Kg/m2 22.68 كدر دقيقة 168 سانتى متر 142 در دقيقة 168 سانتى متر (1401/10/12) (1401/10/12) | 64 كىرچە سانتىكراد براى تېت كلىك كنيد 64 كىركرم mm/Hg 80 mn<br>(1401/10/12) (1398/05/20) (1398/05/20) | 17Hg 120<br>18705720) |
|                                                                                          | ت√علت مراجعه 322: تکرر ادر ار<br>تست ارجاع−بررسی شود                                                  | ^ شکای                |
|                                                                                          | حال بيمار                                                                                             | ∽ شرح                 |
| N210:Urinary bladder stone                                                               | ييمن اوليه                                                                                            | 🗙 تشخ                 |
| R                                                                                        | ~                                                                                                    | نسخ 🗶                 |
| 67811: PHENAZOPYRIDINE HYDROCHLORIDE 100 mg TABLET ORAL N=9                              | یک بار در روز یک عدد-Tab/Cap                                                                          | <b>ə</b> 6            |
| Urinalysis complete panel(U/A)                                                           | يش                                                                                                    | 🗙 آزما                |
| 24-Hour Urine Protein                                                                    |                                                                                                    | <b>H</b>              |
|                                                                                          |                                                                                                    |                       |
| تایید نہایی و پایان ویزیت                                                                | اوره / ارجاع پیگیری برای خودم پیگیری برای دیگران توصیه و یادداشت                                      | 🕩 مش                  |

نکته مهم: اگربرنامه نوبت دهی بیمارستانها به درستی اطلاعات نوبت را ارسال کند،دراین مرحله از منوی آبشاری "تاریخ نوبت" ، تاریخ نوبتهای تعریف شده برای متخصص مورد نظرنمایش داده می شود .

| ن سینا 🔹 تعیین نوبت                                                    |                                              |         |         |               |                 |                                                                                 |                             |
|------------------------------------------------------------------------|----------------------------------------------|---------|---------|---------------|-----------------|---------------------------------------------------------------------------------|-----------------------------|
| تاريخ نوبت<br>ويزيت بـ<br>1401/11/1                                    | <b>~</b> 1                                   |         |         |               |                 |                                                                                 |                             |
| شرح نام پزشک                                                           | اپزشک تخصص                                   | تاريخ   | ساعت    | مدت زمان      | شمار ہ نوبت     | سہمیہ نوبت                                                                      | 9                           |
| فشاب                                                                   | برضا عابدی متخصص جراحی کلیہ و مجاری ادراری ت | 1/11/01 | 15:30 1 | 15 دقيقە      | 0               | نظام ارجاع                                                                      |                             |
| سيسة                                                                   | برضا عابدی متخصص جراحی کلیہ و مجاری ادراری ت | 1/11/01 | 15:45 1 | 15 دقيقە      | 0               | نظام ارجاع                                                                      |                             |
| g 120                                                                  |                                              |         |         |               |                 |                                                                                 |                             |
| ۵۶/20)<br>ش م                                                          |                                              |         |         |               |                 |                                                                                 |                             |
| 5،20)<br>م ش م<br>∽ شرح حال بیمار<br>۲ شخیص اولیه                      |                                              | تاييد 🖰 | نصراف   |               |                 | ):Urinary bladder stone                                                         | N210                        |
| (5,20 م<br>ش م<br>شرح حال بیمار<br>۲ تشخیص اولیه<br>۲ نسخه             |                                              | تاييد   | نصراف   |               |                 | ):Urinary bladder stone                                                         | N210<br>R-                  |
| 5،20)<br>م ش<br>~ شرح حال بیمار<br>* تشخیص اولیه<br>* نسخه<br>ا∰ ∰     | Tab/Cap-یک بار در روز یک عدد                 | تيد 🗈   | نمىراف  | TABLET ORAL N | OCHLORIDE 100 m | ):Urinary bladder stone                                                         | N210<br>R<br>67811          |
| ۲۵٫۵۵<br>۸ ش<br>۲ شرح حال بیمار<br>۲ تشخیص اولیه<br>۲ نسخه<br>۲ آزمایش | Tab/Cap–یک بار در روز یک عدد                 | تاييد   | نصراف   | TABLET ORAL N | OCHLORIDE 100 n | ):Urinary bladder stone<br>1: PHENAZOPYRIDINE HYDR<br>lysis complete panel(U/A) | N210<br>R<br>67811<br>Urina |

تاریخ مورد نظر جهت مراجعه بیمار را انتخاب نمایید.

#### R Q & 🖈 🛛 🛔

| رشماری - ارائہ خدمت - ثبت وق                                                                                                    |                                        |             |       |                 |                 |                                          | _                               |
|----------------------------------------------------------------------------------------------------|----------------------------------------|-------------|-------|-----------------|-----------------|------------------------------------------|---------------------------------|
| بنا 🔹 تعیین نوبت                                                                                                    |                                        |             |       |                 |                 |                                          |                                 |
| تاريخ نوبت                                                                                                    |                                        |             |       |                 |                 |                                          |                                 |
| یزیت ب<br>1401/11/1                                                                                                    | ~                                      |             |       |                 |                 |                                          | انتفاب تصوير                    |
| شرح نام پزشک                                                                                                    | تخمص                                   | تاريخ       | ساعت  | مدت زمان        | شماره نوبت      | سہمیہ نوبت                               | ভ                               |
| فشار ا                                                                                                    | متخصص جراحى كليه و مجارى ادرارى تناسلى | 1401/11/01  | 15:30 | 15 دقيقه        | 0               | نظام ارجاع                               |                                 |
| سیسن 🕥 علیرضا عابدی                                                                                                    | متخصص جراحى كليه و مجارى ادرارى تناسلى | 1401/11/01  | 15:45 | 15 دقيقه        | 0               | نظام ارجاع                               |                                 |
| g 120                                                                                                    |                                        |             |       |                 |                 |                                          |                                 |
| )5/20)                                                                                                    |                                        |             |       |                 |                 |                                          |                                 |
| ۵.<br>ش م                                                                                                    |                                        |             |       |                 |                 |                                          |                                 |
| ۵/20)<br>ش م                                                                                                    |                                        | یید انصراف  |       |                 |                 |                                          |                                 |
| ة م<br>ش م<br>بيمار                                                                                                    |                                        | یید انصراف  |       |                 |                 |                                          |                                 |
| (5/20)<br>م ش م<br>سرح حال بیمار ×                                                                                                    |                                        | یید انمىراف |       |                 |                 |                                          |                                 |
| 5/20)<br>ش م<br>سرح حال بیمار<br>سرح حال بیمار<br>سرح حال بیمار                                                                                                    |                                        | یید انصراف  |       |                 |                 | nary bladder stone                       | N210:                           |
| 5،20)<br>ش م<br>سرح حال بیمار<br>سرح حال بیمار<br>سرح مال بیمار<br>سرح مال بیمار<br>سرح مال بیمار<br>سرح مال بیمار<br>سرح مال بیمار<br>سرح مال بیمار<br>سرح مال بیمار                                                                                                    |                                        | یید انصراف  |       |                 |                 | nary bladder stone                       | N210:                           |
| 5،20)<br>ش م<br>ش م<br>شرح حال بیمار<br>پ<br>شرح حال بیمار<br>پ<br>شرح مال بیمار<br>پ<br>شدیم اولیه<br>پ<br>نسخیم اولیه<br>س<br>نسخیم اولیه<br>س<br>ن<br>س<br>ن<br>س<br>ن<br>س<br>ن<br>ن<br>ن<br>س<br>ن<br>س<br>س<br>ن<br>س<br>ن<br>س<br>س<br>ن<br>س<br>ن<br>س<br>س<br>س<br>س<br>س<br>س<br>س<br>س<br>س<br>س<br>س<br>س<br>س | Tab/Cap-ssc. S. in. 15 Ju.S.           | یید انصراف  | N=9   | ma TABI ET ORAI |                 | nary bladder stone                       | N210:<br>R<br>67811             |
| 5،20)<br>ش م<br>ش م<br>ش م<br>ش م<br>ش م<br>ش م<br>ش<br>ش<br>ش<br>ش<br>ش<br>ش<br>ش<br>ش<br>ش<br>ش<br>ش<br>ش<br>ش                                                                                                    | Tab/Cap-یک بار در روز یک عدد           | یید انصراف  | N=9   | mg TABLET ORAL  | DROCHLORIDE 100 | nary bladder stone<br>IENAZOPYRIDINE HYD | N210:<br>R<br>67811:            |
| م ش<br>م ش<br>ب شرح حال بیمار<br>ب شرح حال بیمار<br>ب ش شرح حال بیمار<br>ب شرح حال بیمار<br>ب شرح حال بیمار<br>ب شرح مار<br>ب شرح مار<br>ب شرح مار<br>ب شرح مار<br>ب ش شده سخه                                                                                                    | ∎<br>Tab/Cap-یک بار در روز یک عدد      | یید انصراف  | N-9   | mg TABLET ORAL  | DROCHLORIDE 100 | nary bladder stone<br>IENAZOPYRIDINE HYD | N210:<br>R<br>67811:<br>Urinaly |

🗟 Q 🖻 🕁 🔲 🞴

← → C 🌲 sib.mui.ac.ir/Visit\_/Visit

|                                                    |                                                                                         |                   |               |       |              |                                        | ت            | ا 🚽 تعیین نوب                                                                                                    |
|----------------------------------------------------|-----------------------------------------------------------------------------------------|-------------------|---------------|-------|--------------|----------------------------------------|--------------|----------------------------------------------------------------------------------------------------|
|                                                    |                                                                                         |                   |               |       |              |                                        | -            | تاريخ نوب                                                                                                    |
| انتغاب تصوير                                       |                                                                                         |                   |               |       |              | ~                                      | 1401         | زیت بر<br>۱/11/1                                                                                                    |
| 5                                                  | سہمیہ نوبت                                                                              | شماره نوبت        | مدت زمان      | ساعت  | تاريخ        | تخمىص                                  | نام پز شک    | شرح ا                                                                                                    |
|                                                    | نظام ارجاع                                                                              | 0                 | 15 دقيقه      | 15:30 | 1401/11/01   | متخصص جراحى كليه و مجارى ادرارى تناسلى | عليرضا عابدى | فشاريه                                                                                                    |
|                                                    | نظام ارجاع                                                                              | 0                 | 15 دقيقە      | 15:45 | 1401/11/01   | متخصص جراحى كليه و مجارى ادرارى تناسلى | عليرضا عابدي | سيسة                                                                                                    |
|                                                    |                                                                                         |                   |               |       | تاييد انصراف |                                        |              | ů ^                                                                                                    |
| N210:Ur                                            | rinary bladder stone                                                                    |                   |               |       | تاييد انصراف |                                        | ر            | <ul> <li>شرح حال بیمار</li> <li>شرح مال بیمار</li> </ul>                                                                                                    |
| N210:Ur<br>R                                       | rinary bladder stone                                                                    |                   |               |       | تلييد انصراف |                                        | ر<br>ه       | <ul> <li>شرح حال بیمار</li> <li>شرح حال بیمار</li> <li>شخیص اولید</li> <li>نسخه</li> </ul>                                                                                                    |
| N210:Ur<br>R<br>67811: Pl                          | rinary bladder stone<br>HENAZOPYRIDINE HYE                                              | ROCHLORIDE 100 m  | g TABLET ORAL | N-9   | تلييد انصراف | ≌<br>۲аb/Cap-یک بار در روز یک عدد      | ر<br>ه<br>   | <ul> <li>شرح حال بیمار</li> <li>شرح حال بیمار</li> <li>شرح مال بیمار</li> <li>شرح مال</li></ul> |
| N210:Ur<br>R<br>67811: Pl<br>Urinalysis            | rinary bladder stone<br>HENAZOPYRIDINE HYE<br>is complete panel(U/A)                    | OROCHLORIDE 100 m | g TABLET ORAL | N=9   | تلييد انصراف | ≌<br>۲аb/Cap-یک بار در روز یک عدد      | ر<br>ه<br>   | <ul> <li>شرح حال بیمار</li> <li>شرح حال بیمار</li> <li>شرح مال بیمار</li> <li>شرح مال</li></ul> |
| N210:Ur<br>R<br>67811: Pl<br>Urinalysis<br>24-Hour | rinary bladder stone<br>HENAZOPYRIDINE HYE<br>is complete panel(U/A)<br>: Urine Protein | DROCHLORIDE 100 m | g TABLET ORAL | N-9   | تاييد انصراف | ≌<br>یک بار در روز یک عدد -Tab/Cap     |              | <ul> <li>شرح حال بیمار</li> <li>شرح حال بیمار</li> <li>شرح می اولید</li> <li>نسخم</li> <li>شرح</li> </ul>                                                                                                    |

بعد از تأیید نهایی نوبت، سامانه فرم ارجاع را به شما نمایش می دهد.

| مشاهده نوبت اخذ شده در سر برگ فرم ارجاع بیمار |
|-----------------------------------------------|
| •                                             |
|                                               |
|                                               |

فرم ارجاع بيمار

فرآیند دریافت بازخورد از سطح دو درفازهای بعدی تکمیل می گردد وآموزشهای لازم ارائه خواهد شد

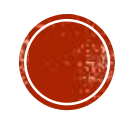

| مات بهداشتی تخصصی (سطح 2) | (سطح 1) به مرکز ارائه دهنده خد | فرم ارجاع بیمار از مرکز ارائه دهنده خدمات بهداشتی |
|---------------------------|--------------------------------|---------------------------------------------------|
|---------------------------|--------------------------------|---------------------------------------------------|

|                                                    |                       | تارىخ بذيرش: 1401/11/1                                                    |                                                                                                    |                                                                        |                       |  |  |  |  |
|----------------------------------------------------|-----------------------|---------------------------------------------------------------------------|----------------------------------------------------------------------------------------------------|------------------------------------------------------------------------|-----------------------|--|--|--|--|
|                                                    |                       | تاريخ نوبت: 15:30 1401/11/01                                              |                                                                                                    |                                                                        |                       |  |  |  |  |
| 01101DQ8UNBN                                       |                       | نام مرکز نوبت گرفته شده: بیمارستان امین اصفهان - شناسه داخلی نوبت: 131796 |                                                                                                    |                                                                        |                       |  |  |  |  |
|                                                    |                       | وسط پز شک خانواده                                                         | فرم ارجاع بيمار ت                                                                                           |                                                                        |                       |  |  |  |  |
| تاريخ اعتبار: 1401/12/15                           | 007                   | شـماره بيمە: 5583171                                                      | سازمان بیمه گر: تأمین اجتماعی 🔋 صندوق بیمه ای:                                                              |                                                                        |                       |  |  |  |  |
| 344591                                             | 47 ,344591            | شـماره تماس مرکز: 45                                                      | مرکز خدمات جامع سلامت: مرکز خدمات جامع سلامت شهری ابن                                                       |                                                                        |                       |  |  |  |  |
|                                                    | 66898                 | شـماره نظام يزشـکی: 8                                                     | سیت<br>نام و نام خانوادگی پزشیک خانواده: حسین خاکیاز                                                        |                                                                        |                       |  |  |  |  |
| 1370/3/25 :                                        | تاريخ تولد:           | 12                                                                        | ادگې بيمار: ' ن خطيبې شماره ملي: 49ـــ بعد 2                                                                |                                                                        |                       |  |  |  |  |
|                                                    |                       |                                                                           |                                                                                                    |                                                                        |                       |  |  |  |  |
| o kg 64 :ن                                         | قد: 168 m             | تعداد تنفس:24 /min                                                        | ي بي سات باييان.<br>درجه حرارت: C 36.8                                                                      | نىض: min/ 80                                                           | فشار خون: 120/80      |  |  |  |  |
| نوادگی: Family history of<br>familial hypercholest | سابقه خا<br>terolemia |                                                                           | داروهای مصرفی:                                                                                              | یماری زمینه ای: Speech and language<br>deficits following nontraumatic |                       |  |  |  |  |
|                                                    |                       |                                                                           | subarachnoid nemorrnage<br>تشخیص پزشک خانماده: Calculus in bladder                                          |                                                                        |                       |  |  |  |  |
| :                                                  | راديولوژې             | :                                                                         | داروهای تجویزی: آزمایشات درخواستی                                                                           |                                                                        |                       |  |  |  |  |
|                                                    |                       | •                                                                         |                                                                                                    | نصص                                                                    | علت ارجاع: ويزيت متخ  |  |  |  |  |
| نی کلیه و مجاری ادراری                             | خصص جراح              | نوع تخصص ارجاعی: مت<br>تناسلی                                             | نوع ارجاع: غيراورژانسـي                                                                                     |                                                                        |                       |  |  |  |  |
|                                                    |                       |                                                                           |                                                                                                    |                                                                        | توضيحات :             |  |  |  |  |
|                                                    |                       |                                                                           |                                                                                                    |                                                                        | تست                   |  |  |  |  |
|                                                    |                       |                                                                           |                                                                                                    |                                                                        |                       |  |  |  |  |
|                                                    |                       |                                                                           |                                                                                                    |                                                                        |                       |  |  |  |  |
| فرم باز خور اند از مراکز ارائه خدمات درمانی        |                       |                                                                           |                                                                                                    |                                                                        |                       |  |  |  |  |
|                                                    |                       | شـماره تماس :                                                             |                                                                                                    | نام بیمارستان / درمانگاه :                                             |                       |  |  |  |  |
| ام پزشـکی :                                        | شماره نظ              |                                                                           | نوع تخصص :                                                                                                  | خصص/فوق تخصص :                                                         | نام و نام خانوادگی مت |  |  |  |  |
|                                                    |                       |                                                                           |                                                                                                    |                                                                        |                       |  |  |  |  |
| ، بالینی :                                         | يافته هاي باليني :    |                                                                           | علايم باليني :                                                                                              | ىلت مراجعە :                                                           |                       |  |  |  |  |
| وزن :                                              | قد :                  | تعداد تنفس :                                                              | درجه حر <mark>ارت :</mark>                                                                                  | نبض :                                                                  | فشارخون :             |  |  |  |  |
|                                                    |                       |                                                                           | خصص :                                                                                                    | ک متخصص/ فوق ن                                                         | تشخيص اوليه پزش       |  |  |  |  |
|                                                    |                       | آزمایشات درخواستی:                                                        | داروهای تجویزی :                                                                                            |                                                                        |                       |  |  |  |  |
|                                                    |                       | سایر اقدامات :                                                            | راديولوژى :                                                                                                 |                                                                        |                       |  |  |  |  |
|                                                    |                       | توضيحات :                                                                 | پیگیری لازم : □ مراجعه مجدد<br>□ ارجاع به متخصص یا فوق تخصص<br>□ ادامه درمان و کنترل توسط پزشک خانواده<br>□ |                                                                        |                       |  |  |  |  |
|                                                    |                       |                                                                           | . تخصص :                                                                                                    | شک متخصص / فوة                                                         | تشخیص نهایی بر        |  |  |  |  |

#### 👫 cint - 🕀 Save - 🗉 🕆 🗛 🙌 ≺ Page 1 🛛 of 1 → 🕅 🗐 🔍 100% - 🗟 One Page -

# نکته

• 🖻 🖈 🛛 🔒

### پس از مشاهده فرم ارجاع جهت برگشت به صفحه ویزیت دکمه back بالای صفحه را کلیک نمایید.

| اریخ پذیرش: 11/<br>این در ۱۱ (۱۲ (۱۱                                                                  |                                                       |                                                                                                |                                                                                                  |                                                                    |                   |  |  |
|----------------------------------------------------------------------------------------------------|-------------------------------------------------------|------------------------------------------------------------------------------------------------|--------------------------------------------------------------------------------------------------|--------------------------------------------------------------------|-------------------|--|--|
| زیخ توبت، ۱۵،۵۵ ۲۱<br>د د که ند د گفته :                                                              | 1401/11)                                              | Di Ale Mària                                                                                   | 120110                                                                                           |                                                                    |                   |  |  |
| א מנכן עפים כנשיי ש                                                                                   | ىدە، بيمارستان امام ،                                 | مینی فلاورجان - سناس                                                                           | ىە داخلى نوبت: 01101DXVFY0X 132119                                                               |                                                                    |                   |  |  |
| 1.4                                                                                                   |                                                       | فرم ارجاع بيمار ن                                                                              | وسط پزشک خانواده                                                                                 |                                                                    |                   |  |  |
| سازمان بیمه گر: تامیر                                                                                 | ن اجتماعی مند                                         | ق بیمه ای:<br>حالا بنام ا                                                                      | شماره بيمه: 329                                                                                  | ا0 تاريخ ا:                                                        | ىتبار: 1401/12/15 |  |  |
| ردر خدمات جامع سـ<br>وستابی شیانه روزک                                                                | لامت: مردر حدمات جا<br>                               | لغ سلاقت شهرک /                                                                                | شماره تماس مرکز: 2080۔۔ . ۔۔03                                                                   |                                                                    |                   |  |  |
| ام و نام خانوادگی پز                                                                                  | شک خانواده: زهرا                                      | ن بد ت                                                                                         | شماره نظام پزشکی: 9 ـ ۔ 10                                                                       |                                                                    |                   |  |  |
| ام و نام خانوادگی بیا                                                                                 | مار: شيوا                                             | شماره ملی:                                                                                     | 12                                                                                               | تاريخ تولد: 1356/6/8                                               |                   |  |  |
| نیکایت اصلی بیمار:                                                                                    |                                                       | یافنه های بالینی:                                                                              |                                                                                                  |                                                                    |                   |  |  |
| شار خون: 100/70                                                                                       | نېض:                                                  | درجه حرارت: C 36                                                                               | تعداد تنفس:                                                                                      | قد: 160 cm                                                         | وزن: 86 kg        |  |  |
| بماری زمینه ای: ive<br>episode, unspecifie<br>Prediabete<br>Prediabete                                | Major depress<br>disorder, single (                   | داروهای مصرفی:                                                                                 |                                                                                                  | سابقه خانوادگی:                                                    |                   |  |  |
| شخیص پزشک خا                                                                                          | نواده: eadache                                        |                                                                                                |                                                                                                  |                                                                    |                   |  |  |
| اروهای تجویزی:                                                                                        |                                                       | أزمايشات درخواستى                                                                              | :                                                                                                | راديولوژى :                                                        |                   |  |  |
| يلت ارجاع: ويزيت مت                                                                                   | فصص                                                   |                                                                                                |                                                                                                  |                                                                    |                   |  |  |
| وع ارجاع: غيراورژانس                                                                                  | ي ا                                                   |                                                                                                | نوع تخصص ارجاعی: مت                                                                              | خصص بيماريهاک مغز                                                  | و اعصاب           |  |  |
| وضيحات :                                                                                              |                                                       |                                                                                                |                                                                                                  |                                                                    |                   |  |  |
| ست ارجاع سطح دو                                                                                       |                                                       |                                                                                                |                                                                                                  |                                                                    |                   |  |  |
| ست ارجاع سطح دو                                                                                       |                                                       | فرم بازخوراند از مرا                                                                           | کز ارائه خدمات درمانی                                                                            |                                                                    |                   |  |  |
| ست ارجاع سطح دو<br>ام بیمارستان / درمانً                                                              | گاه :                                                 | فرم بازخوراند از مرا                                                                           | کز ارائه خدمات درمانه<br>شماره تماس :                                                            |                                                                    |                   |  |  |
| ست ارجاع سطح دو<br>ام بیمارستان / درمان<br>ام و نام خانوادگی مت                                       | گاە :<br>خمص/فوق تخمص :                               | <b>فرم بازخوراند از مرا</b><br>نوع تخصی :                                                      | <b>کز ارائه خدمات درمانی</b><br>شماره تماس :                                                     | شماره نظام پزشک                                                    |                   |  |  |
| ست ارجاع سطح دو<br>ام بیمارستان / درمان<br>ام و نام خانوادگی مت<br>بلت مراجعه :                       | گاہ :<br>خمم/فوق تخمص :                               | <b>فرم بازخوراند از مرا</b><br>نوع تخصص :<br>علايم باليني :                                    | کر ارائه خطات درمانی<br>شماره نماس :                                                             | شماره نظام پزشک<br>یافته های بالینی :                              | :                 |  |  |
| ست ارجاع سطح دو<br>ام بیمارستان / درمانا<br>ام و نام خانوادگی مت<br>نلت مراجعه :<br>شارخون :          | گاہ :<br>خصص(فوق تخصص :<br>ا نیفی :                   | <b>فرم بازخوراند از مرا</b><br>نوع تخصص :<br>علايم باليني :<br>درجه حرارت :                    | <mark>کر ارائه خدمان درمانی</mark><br>شماره تماس :<br>تعداد تنفس :                               | شماره نظام پزشگ<br>یافته های بالینی :<br>قد :                      | ن :<br>وزن :      |  |  |
| ست ارجاع سطح دو<br>ام بیمارستان / درمان<br>ام و نام خاوادگی مت<br>شارخون :<br>تنشخیص اولیه برش        | گاہ :<br>خممر (فوق تخممی :<br>ایش :<br>یک متحمص ( فوق | فرم بازخوراند از مرا<br>نوع تخمص :<br>علایم بالیتی :<br>درجه جزارت :<br>تخمص :                 | کر ارائه خطان درمانی<br>شماره تماس :<br>تعداد تنفس :                                             | شماره نظام پزشک<br>یافته هاک بالینی :<br>قد :                      | ے :<br>وزن :      |  |  |
| ست ارجاع سطح دو<br>ام بیمارستان / درمان<br>شار خون :<br>تشخیص اولیه برش<br>اروهای تجوری :             | گاە :<br>خمم) لۇق تخمى :<br>نىفى :<br>ىك متحمى / فوق  | <b>فرم بازخوراند از مرا</b><br>نوع تخصی :<br>علایم بالینی :<br>درجه حرارت :<br>ت <b>تخصص :</b> | <mark>کر ارائه خدمات درمانی</mark><br>شماره تماس :<br>تعداد تنفس :<br>آزمایشات درخواستی:         | شماره نظام پزشک<br>باقته فاک بالینی :<br>فر :                      | ن :<br>ورن :      |  |  |
| ست ارجاع سطح دو<br>ام بیمارستان / درمان<br>شار خون :<br>شار خون :<br>اروهای تجوری :<br>اروهای تجوری : | گاہ :<br>حمم)اؤق تحمم :<br>ا نمی :<br>یک متحصص/ فوق   | <b>فرم بازخوراند از مرا</b><br>نوع تخصی :<br>علایم بالینی :<br>درجه حرارت :<br><b>تخصص :</b>   | کر ارائه خدمات درماندی<br>شماره تماس :<br>تعداد تنفس :<br>آرمایشات درخواستوی :<br>سایر اقدامات : | شماره نظام پزشک<br>ښماره نظام پزشک<br>ایافته های بالینی :<br>قرر : | ن :<br>ورن :      |  |  |

# نکته ۲

## در ثبت ویزیت نهایت دقت را به کار ببرید. زیرا پس از تأیید نهایی ویزیت قابلیت ویرایش یا حذف کردن را ندارد!

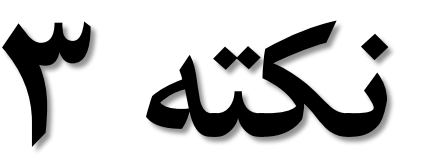

#### فېرست نسخه های ثبت شده از تیر 1400 (6 مورد)

|             |                                                          | داروی مصرفی |      |     |               |                          | نوع نسخه    | شماره ملی خدمت گیرنده |       | U            | تاريخ ويزيت از |
|-------------|----------------------------------------------------------|-------------|------|-----|---------------|--------------------------|-------------|-----------------------|-------|--------------|----------------|
| جستجو       | المار 1401/11/11 مى المار وارد كنيد ب المارور اوارد كنيد |             |      |     |               |                          |             |                       |       |              |                |
|             |                                                          | کدرهگیری    | Ů    | تلغ | نوع بيمه      | سن هنگام خدمت            | تاريخ ويزيت | نام خدمت گیرنده       | يرنده | كدملى خدمت گ | شماره رديف     |
|             | ار سال نشده                                              |             | 090: | '86 | تامين اجتماعي | 45 سال و 5 ماه و 3 روز   | 1401/11/11  | شيواند ۱ - ۲ ۰        | 128   | 02           | 1              |
| ارسال نسخه  | ار سال نشده                                              | -           | 090: | '86 | تامین اجتماعی | 45 سال و 5 ماه و 3 روز   | 1401/11/11  | شيرر                  | 128   | 02           | 2              |
| ار سال تسخه | ار سال نشده                                              |             | 090: | '86 | تامین اجتماعی | 45 سال و 5 ماه و 3 روز   | 1401/11/11  | شير ر ا               | 128   | 02           | 3              |
| ارسال نسخه  | ار سال نشده                                              | -           | 090: | '86 | تامين اجتماعي | 45 سال و 5 ماه و 3 روز   | 1401/11/11  | شيوا                  | 128   | 02           | 4              |
|             | ار سال نشده                                              |             | 091  | 132 | تامين اجتماعي | 45 سال و 5 ماہ و 19 روز  | 1401/11/11  | ·                     | 128   | 97           | 5              |
|             | ار سال نشده                                              | -           | 091  | 110 | تامين اجتماعي | 39 سال و 10 ماه و 10 روز | 1401/11/11  |                       | 121   |              | 6              |

پزشکان مراکز توجه فرمایند درصورتیکه علاوه برارجاع، نیاز به تجویز پاراکلینیک ویا دارو می باشد،پس از انجام ویزیت و ارجاع سطح دو با مراجعه به میزکار و آیکن "فهرست نسخه های ثبت شده از تیر ۱٤+۰ "نسبت به ارسال نسخه خود اطمینان حاصل نمایند.

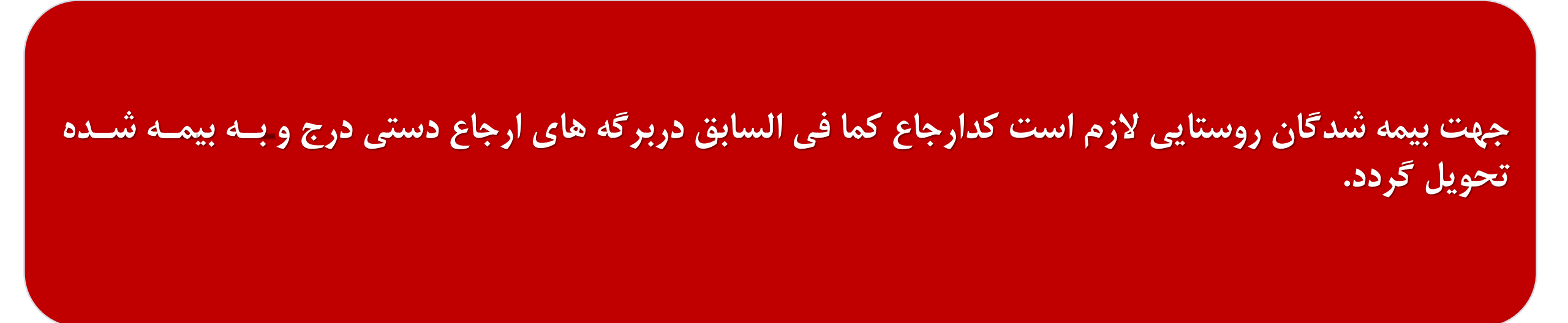

نکته٥

درمورد بیمه شدگان نیروهای مسلح و همچنین افراد بدون بیمه (آزاد) و اتباع امکان انجام ارجاع سطح دو وجود ندارد و نیاز به ثبت آن درسامانه سیب نمی باشد.

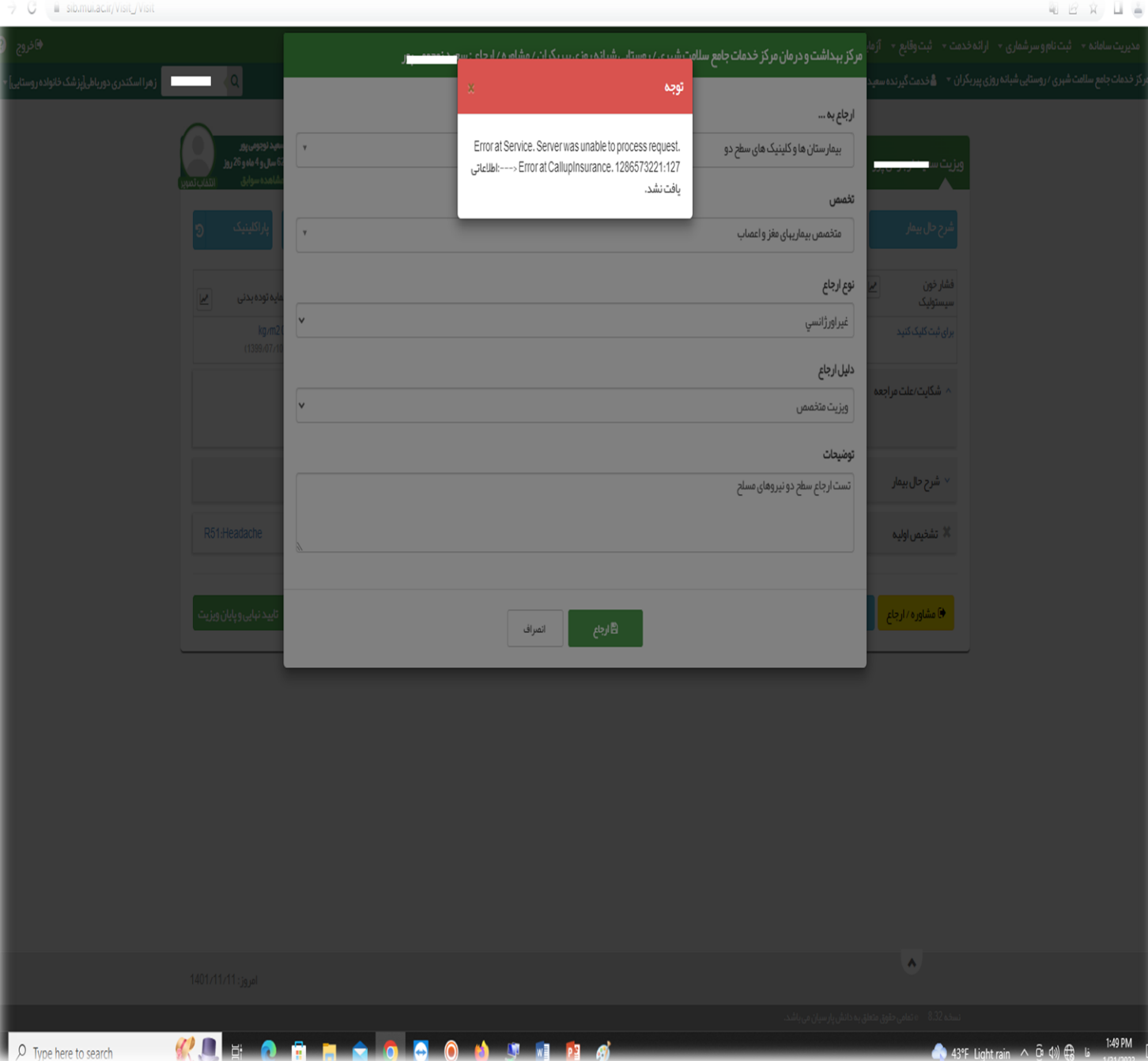

→ C iii sib.mui.ac.ir/Visit\_/Visit

# نکته۲

چنانچه هنوز موفق به ارسال نسخ الکترونیک خود از طریق سامانه سیب نشده اید وبا خطاهایی مثل :"پزشک موردنظر جـزء پزشکان درمانگاه معرفی نشده است" یا "تاریخ اعتبار قرارداد به اتمام رسیده است" مواجه می شوید لطفاً در اسـرع وقـت موضوع را به اطلاع ناظر شبکه خود برسانید.